## **Installation Guide for DirectX 9**

[All Screenshots with Windows 7]

If the Error Message: {*"d3dx9\_40.dll"* or *"d3dx9\_41.dll"* is missing on your computer. *Reinstallation of the application could solve your Problem.*} is showing up at the Start of Wings Platinum, then the Installation/Update of the Windows Component *"DirectX"* is necessary.

First please download the Installation package for DirectX from the Microsoft Homepage with the following Link:

## http://www.microsoft.com/download/en/confirmation.aspx?id=8109

| 🥹 Downloads                                           |        | ×       |
|-------------------------------------------------------|--------|---------|
| directx_Jun2010_redist.exe<br>95,6 MB — microsoft.com |        | Gestern |
|                                                       |        |         |
| Liste leeren                                          | Suchen | ٩       |

Doubleclick the new downloaded File "directx\_Jun2010\_redist.exe" -> confirm the license Agreements by clicking "Yes"

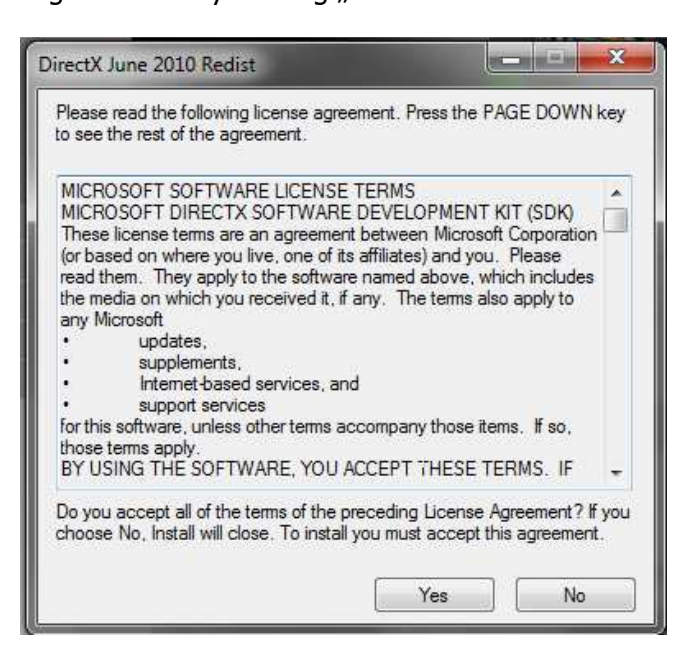

In the now appearing Windows specify a folder in which the data should be extracted. e.g.: *"C: DirectX*] "or choose an already existing folder by *"Browse*".

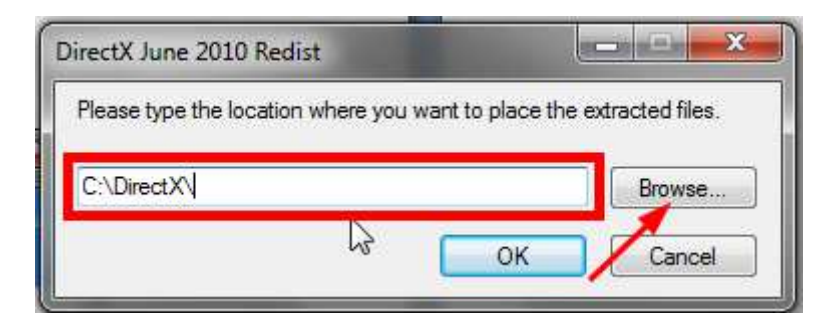

Finally click "OK" to extract the Data to this folder.

After this step is finished the actual installation process can be done.

Switch to the folder which you have chosen before. In this folder there is the setup file called *"DXSETUP.exe*"-> doubleclick this file to initiate the installation process.

|                |                                   |                    |                |          |                     |        | 5) <b></b> |
|----------------|-----------------------------------|--------------------|----------------|----------|---------------------|--------|------------|
| Organisieren 🔻 | Öffnen Brennen                    | Neuer Ordner       |                |          | Directs durchsuchen | i≣ • [ |            |
| lame           | *                                 | Änderungsdatum     | Тур            | Größe    |                     |        |            |
| Aug2009_XAu    | udio_x86.cab                      | 02.06.2010 05:22   | WinRAR-Archiv  | 267 KB   |                     |        |            |
| Dec2005_d3d    | 9_28_x64.cab                      | 02.06.2010 05:22   | WinRAR-Archiv  | 1.327 KB |                     |        |            |
| Dec2005_d3d    | v9_28_x86.cab                     | 02.06.2010 05:22   | WinRAR-Archiv  | 1.055 KB |                     |        |            |
| DEC2006_d3d    | x9_32_x64.cab                     | 02.06.2010 05:22   | WinRAR-Archiv  | 1.535 KB |                     |        |            |
| DEC2006_d3d    | x9_3 x86.cab                      | 02.06.2010 05:22   | WinRAR-Archiv  | 1.538 KB |                     |        |            |
| DEC2006_d3d    | x10_bdyxs4/VinRAR-Archiv          | 02.05.2010 05:22   | WinRAR-Archiv  | 208 KB   |                     |        |            |
| DEC2006_d3d    | LGröße: 1,50 MB<br>x10_00_x86.cab | 2092.96.3910 05:22 | WinRAR-Archiv  | 188 KB   |                     |        |            |
| DEC2006_XAC    | T_x64.cab                         | 02.06.2010 05:22   | WinRAR-Archiv  | 188 KB   |                     |        |            |
| DEC2006_XAC    | T_x86.cab                         | 02.06.2010 05;22   | WinRAR-Archiv  | 143 KB   |                     |        |            |
| DSETUP.dll     |                                   | 02.06.2010 05:22   | Anwendungserwe | 88 KB    |                     |        |            |
| dsetup32.dll   |                                   | 02.06.2010 05:22   | Anwendungserwe | 1.759 KB |                     |        |            |
| dxdllreg_x86.c | ab                                | 02.06.2010 05:22   | WinRAR-Archiv  | 42 KB    |                     |        |            |
| DXSETUP.exe    | 1                                 | 02.06.2010 05:22   | Anwendung      | 525 KB   |                     |        |            |
| dxupdate.cab   |                                   | 02.06.2010 05:22   | WinRAR-Archiv  | 92 KB    |                     |        |            |
| Feb2005_d3d    | @_24_x64.cab                      | 02.06.2010 05:22   | WinRAR-Archiv  | 1.219 KB |                     |        |            |
| Feb2005_d3d>   | @_24_x86.cab                      | 02.06.2010 05:22   | WinRAR-Archiv  | 990 KB   |                     |        |            |
| Feb2006_d3db   | @_29_x64.cab                      | 02.06.2010 05:22   | WinRAR-Archiv  | 1,331 KB |                     |        |            |
| Feb2006_d3d    | @_29_x86.cab                      | 02.06.2010 05:22   | WinRAR-Archiv  | 1.060 KB |                     |        |            |
| Feb2006_XAC    | T_x64.cab                         | 02.06.2010 05:22   | WinRAR-Archiv  | 175 KB   |                     |        |            |
| Feb2006_XAC    | T_x86.cab                         | 02.06.2010 05:22   | WinRAR-Archiv  | 130 KB   |                     |        |            |
| FEB2007_XAC    | T_x64.cab                         | 02.06.2010 05:22   | WinRAR-Archiv  | 191 KB   |                     |        |            |
| FEB2007_XAC    | T_x86.cab                         | 02.06.2010 05:22   | WinRAR-Archiv  | 145 KB   |                     |        |            |
| Feb2010_X3D    | Audio_x64.cab                     | 02.06.2010 05:22   | WinRAR-Archiv  | 54 KB    |                     |        |            |
| Feb2010_X3D    | Audio_x86.cab                     | 02.06.2010 05:22   | WinRAR-Archiv  | 21 KB    |                     |        |            |
| Feb2010_XAC    | T_x64.cab                         | 02.06.2010 05:22   | WinRAR-Archiv  | 120 KB   |                     |        |            |
| Ech2010 VAC    | T ve6 cab                         | 02.06.2010.05.22   | MinRAR Acchine | 01.KR    |                     |        |            |

You'll have to accept the Terms and Conditions of the License Agreement once more. Then click on *"Next*"

[We are sorry for the German DirectX Screenshots but we were not able to create English once]

| Microsoft*<br>DirectX*<br>Software Development Kit | Willkommen<br>Der DirectX-Installations-Assistent führt Sie durch die<br>Installation der DirectX-Laufzeitkomponenten. Lesen Sie bitte<br>den folgenden Lizenzvertrag. Mit BILD-AB können Sie den<br>übrigen Vertragstext anzeigen. Die Vertragsannahme ist<br>Voraussetzung für die Installation.                                                                                               |  |  |  |  |
|----------------------------------------------------|----------------------------------------------------------------------------------------------------|--|--|--|--|
|                                                    | MICROSOFT SOFTWARE LICENSE TERMS<br>MICROSOFT DIRECTX END USER RUNTIME<br>These license terms are an agreement between Microsoft<br>Corporation (or based on where you live, one of its<br>affiliates) and you. Please read them. They apply to the<br>software named above, which includes the media on<br>which you received it, if any. The terms also apply to any<br>Microsoft<br>*updates, |  |  |  |  |
|                                                    | Ich stimme den Bedingungen des Vertrags zu Olch stimme den Bedingungen des Vertrags nicht zu                                                                                                    |  |  |  |  |

On the following site also click on "Next".

Finally confirm the succesful installation with "Finish"

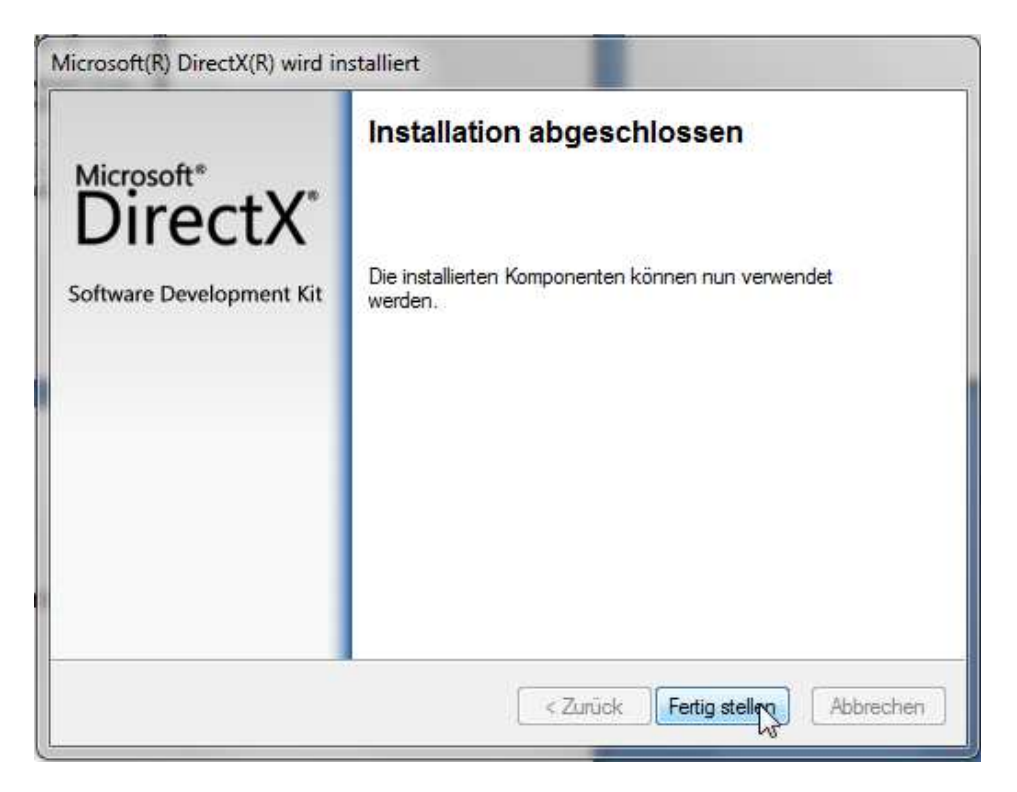

[You can delete the Folder where the extracted files are in after the successful Installation]